「轉數快」交易轉賬示範-網上銀行

個人客戶

步驟一:登入網上銀行,於左面選單按「轉數快(新服務!)」,然後按「轉賬」。

| 創興網上銀行服務     | 歡迎使用創興網上銀行服務                             |
|--------------|------------------------------------------|
| 賬戶查詢         |                                          |
| 轉賬 / 外幣兌換    |                                          |
| 繳付賬單         | 理財更輕鬆靈活                                  |
| 電子賬單         | • 使用網上銀行登入名稱及密碼                          |
| 定期存款         | 可直接登入流動理財服務                              |
| 信用卡          | • 透過手機可登入網上銀行服務                          |
| 轉數快(新服務!)    |                                          |
| ▶ 轉賬         | 🐵 🎽 👝 🖌 HK\$30 🔞                         |
| ▶ 交易紀錄查詢     | 原敷快ノーリ金賞                                 |
| ▶ 賬戶鄉定服務     |                                          |
| • 電子直接付款授權服務 |                                          |
| 投資           | 上近番悪分有損快払及相則所約支・<br>計価損多用有損益備単効或向本行転再並取・ |

## 「轉數快」交易轉賬示範一網上銀行

步驟二:輸入轉賬資料然後按「傳送」。

| R戶查約          | 轉賬                                |                                                                                                    | (me                          |
|---------------|-----------------------------------|----------------------------------------------------------------------------------------------------|------------------------------|
| 11提 / 外幣兌換    | 步單一                               | WE / 98E /                                                                                                    |                              |
| 行提單           | 使用流動發生認識取代                        | 「一次性密碼」短訊認證網上銀行交易                                                                                                |                              |
| 于賬單           | 本行於 05/09/2018起終<br>回論交昌 · 請立即登記》 | 止支援以短訊接收「一次性密碼」認證網。<br>1動保安認證・                                                                                   | 上高原验交易,客戶須使用流動保安認證於網上銀行認證網上高 |
| 調存款           |                                   |                                                                                                    |                              |
| 用卡            | 如此時現至其他本地銀行,胡留                    | 大量下資料。                                                                                                    |                              |
| ·             | A LEASE FILL                      |                                                                                                    |                              |
| 的形            | · 服務時間: 24小時                      |                                                                                                    |                              |
| 推出交易結構重加      | 1000                              |                                                                                                    |                              |
| <b>进户编定服務</b> | 支援戶口                              |                                                                                                    |                              |
| 电子直接付款按栅服務    | Pa                                | 256-20-407839-4 HKD 储蓄戶口                                                                                         | · Armstat                    |
| 資             |                                   |                                                                                                    |                              |
| 上申讀           | 转展住                               |                                                                                                    |                              |
| 率 / 選率        | PO . E3                           |                                                                                                    |                              |
| 上交县纪錄查約       |                                   | 0000058 1000                                                                                                    |                              |
| 動保安設定         | 00                                | 1900005 HLD<br>04 智港上泊國豐盛行有限公司<br>NV NG                                                                          |                              |
| 🛤 JETCO Pay   | 1                                 |                                                                                                    |                              |
| 的設定           | 0 #1                              | と未登記戸口(正備使用整備認識)                                                                                                 |                              |
|               |                                   | ) 流動電話號碼                                                                                                    |                              |
|               |                                   |                                                                                                    |                              |
|               |                                   | s and a second second second second second second second second second second second second second second second |                              |
|               |                                   | FRS ID                                                                                                    |                              |
|               |                                   | ● 接戶號傳                                                                                                    |                              |
|               | 御坊                                |                                                                                                    |                              |
|               | 部時会部                              | [HKD •] 500                                                                                                    |                              |
|               |                                   | 1                                                                                                    |                              |
|               | 超示(選擇性演寫)                         | N.                                                                                                    |                              |

(1) 點發時間: 24 小時
 2) 任何指示一種銀行接触及執行,與不能被起席,係改一軸充成廠議。
 3) 請<u>於比</u>素局戶目累積轉帶限額。如點說定交易限額至本行的造高交易限額。面下必導電臨本行的書池任何分行申請。
 4. 由於本行未能接對 面下所輸入之資料的準確性,容戶必須向銀行供能該指示之其實性,率強性,是夠性及効果性,本行將不會員換或員上任何有 關實任。

(1991) 5、富文昌指示已被執行後,畫語會顯示一個參考編號,以裡包許目後作出收錄。如書語沒有關示參考編號或犯不確定有關交易是否已執行,請於重新 進行交易而先來說時關題戶之結齡,以嚴充重覆交易。

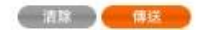

## 「轉數快」交易轉賬示範-網上銀行

步驟三:核對資料然後按「確認」(如轉展到非登記戶口,須使用雙重認證以完成交易)。

| 創興網上銀行服務                                        | 主貢 > 編載法(新服務1) > 構<br>表面目目              | 戰                        | -       |
|-------------------------------------------------|-----------------------------------------|--------------------------|---------|
| 展戶查約                                            | 早得 凡长                                   |                          | , yitti |
| 醇珊 / 外幣兌換                                       | ATTACTACT TO OVER WITH GOING + AND      | Star Takat - Structure M |         |
| 織付張單                                            | Contractions ( ) where the state of the | are many ennergen.       |         |
| 包子張單                                            | 支援戶口                                    |                          |         |
| 定期存款                                            | Pa                                      | 256-20-407839-4          |         |
| 信用卡                                             | 熱腸体                                     |                          |         |
| 尊厳快(新服務!)                                       |                                         |                          |         |
| • 鹤殿                                            | 銀行名稱                                    | 香港上海運豐銀行有限公司             |         |
| • 福出交易纪禄奎约                                      | Pa                                      | 0019000058               |         |
| <ul> <li>一個戶編定服務</li> <li>第二百按付款投權服務</li> </ul> | 展戶名詞                                    | JOENY NG                 |         |
| 投資                                              |                                         |                          |         |
| 經上申讀                                            |                                         |                          |         |
| 利率 / 国率                                         | 韓勝全領                                    | HKD 500.00               |         |
| 網上交易紀錄查約                                        | 超示(選择性演寫)                               |                          |         |
| 流動保安設定                                          |                                         |                          |         |
| 創編 JETCO Pay                                    |                                         |                          |         |
| 我的說意                                            |                                         |                          |         |

## 步驟四:交易完成。

| ·<br>訓興網上銀行服務      | 主页 > 轉數快(新服務!) > 🕯          | 寬裝                        |    |  |  |
|--------------------|-----------------------------|---------------------------|----|--|--|
| 賬戶查詢               | 轉賬                          |                           | 列印 |  |  |
| 轉賬 / 外幣兌換          |                             |                           |    |  |  |
| 激付賬單               | 图下时父易泪不已元庆。(参考骗派:102613685) |                           |    |  |  |
| 電子賬單               | 支賬戶口                        |                           |    |  |  |
| 定期存款               | 戶口                          | 256-20-407839-4           |    |  |  |
| 詞卡                 | *****                       |                           |    |  |  |
| 數快(新服務!)           | 特殊行生                        |                           |    |  |  |
| 轉賬                 | 銀行名稱                        | 香港上海匯豐銀行有限公司              |    |  |  |
| 匯出交易紀錄查詢<br>賬戶鄉完服發 | 戶口                          | 0019000058                |    |  |  |
| 電子直接付款授權服務         | 賬戶名稱                        | JOHNY NG                  |    |  |  |
| ίά                 |                             |                           |    |  |  |
| 上申請                | 詳情                          |                           |    |  |  |
| 率 / 匯率             | 轉賬金額                        | HKD 500.00                |    |  |  |
| 上交易紀錄查詢            | 提示(選擇性填寫)                   |                           |    |  |  |
| 動保安設定              | 湖田后本月月                      | 07/10/0010 17-45-52/UVT \ |    |  |  |
| 興 JETCO Pay        | ABSESHI IBT                 | 2771272010 17.49.39(nkr)  |    |  |  |
| 的設定                | 閣下可將此頁儲存及列印,以               | 作慈考。 (協存及列印)              |    |  |  |
|                    | <b>註:</b><br>1. 服務時間: 24 小時 |                           |    |  |  |